# CiNiiで論文検索 5

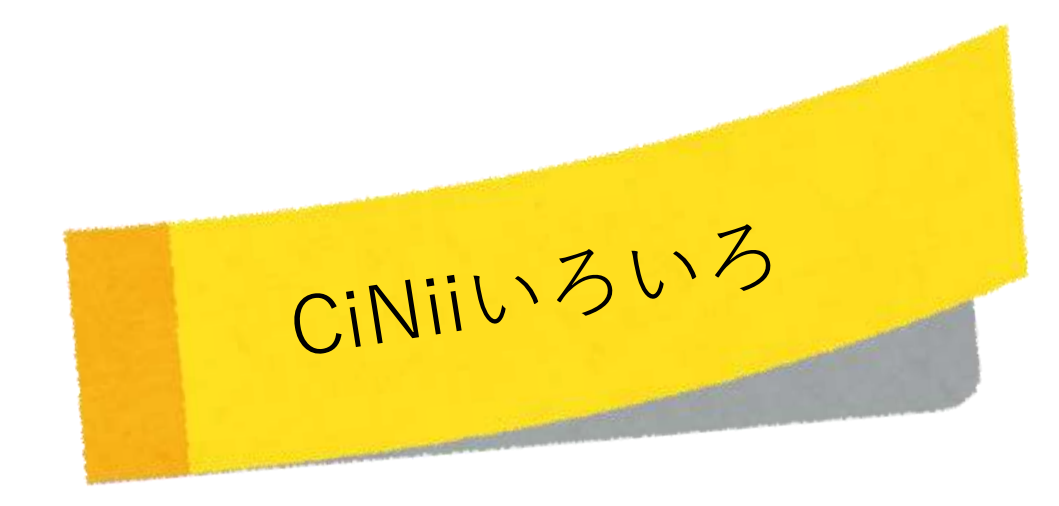

# キーワードの選び方

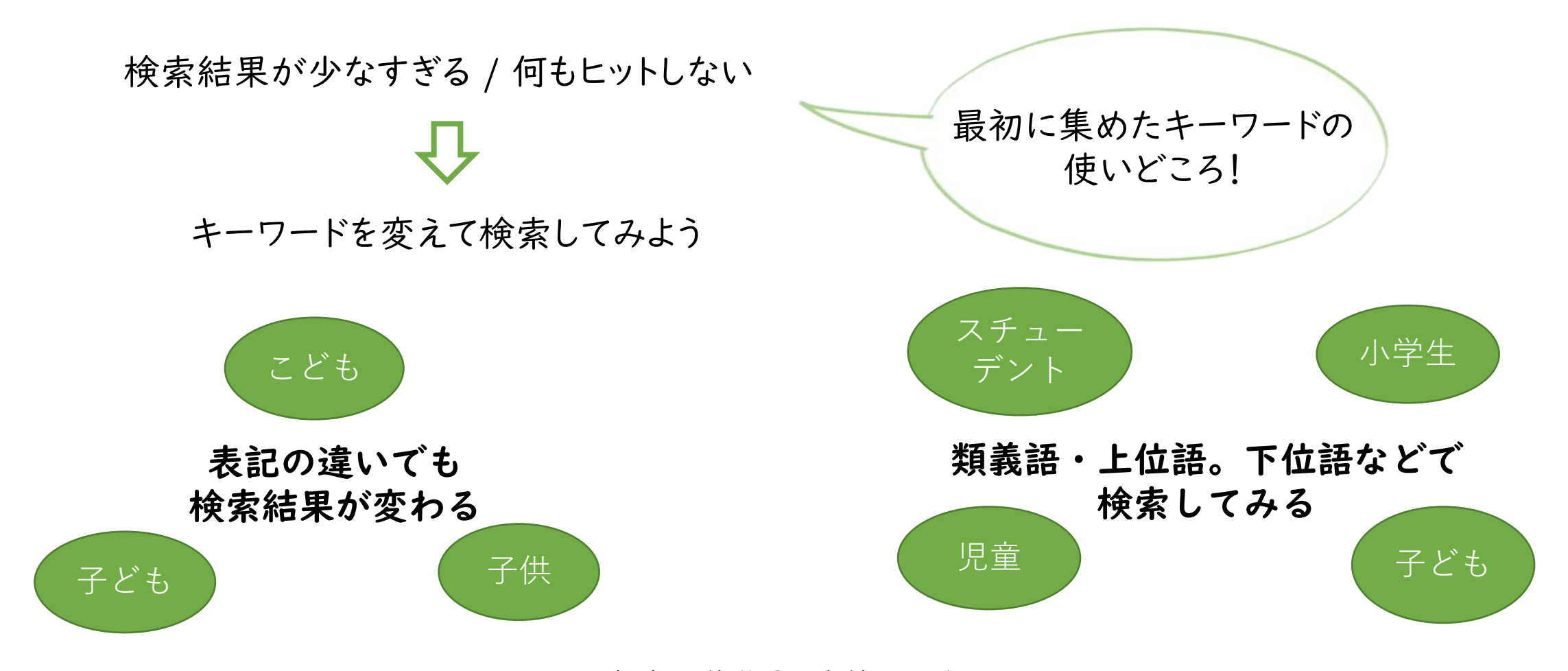

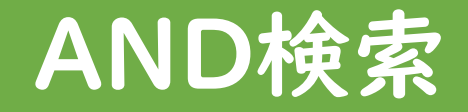

#### キーワードは文章で入力せず、単語ごとにスペースを入れるのが基本

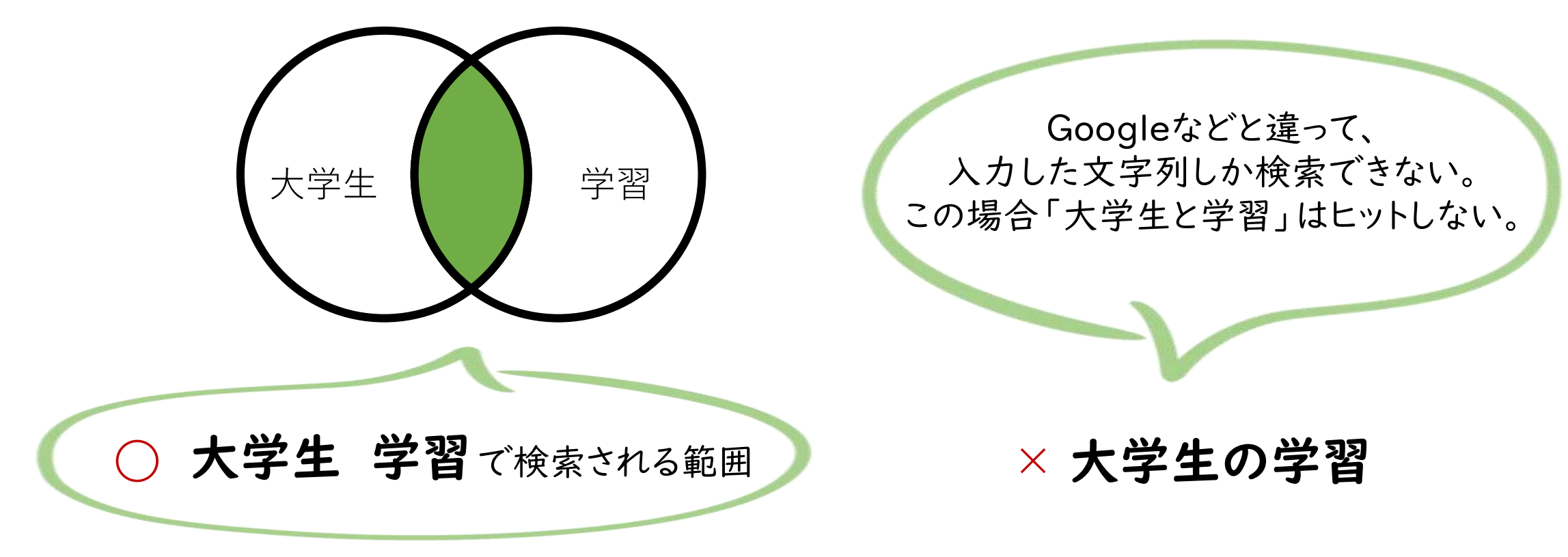

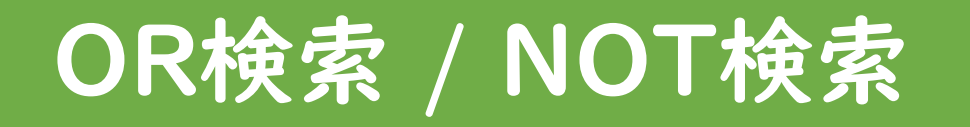

## 類義語をまとめて検索したいときに便利

特定のキーワードを除外したいときに便利

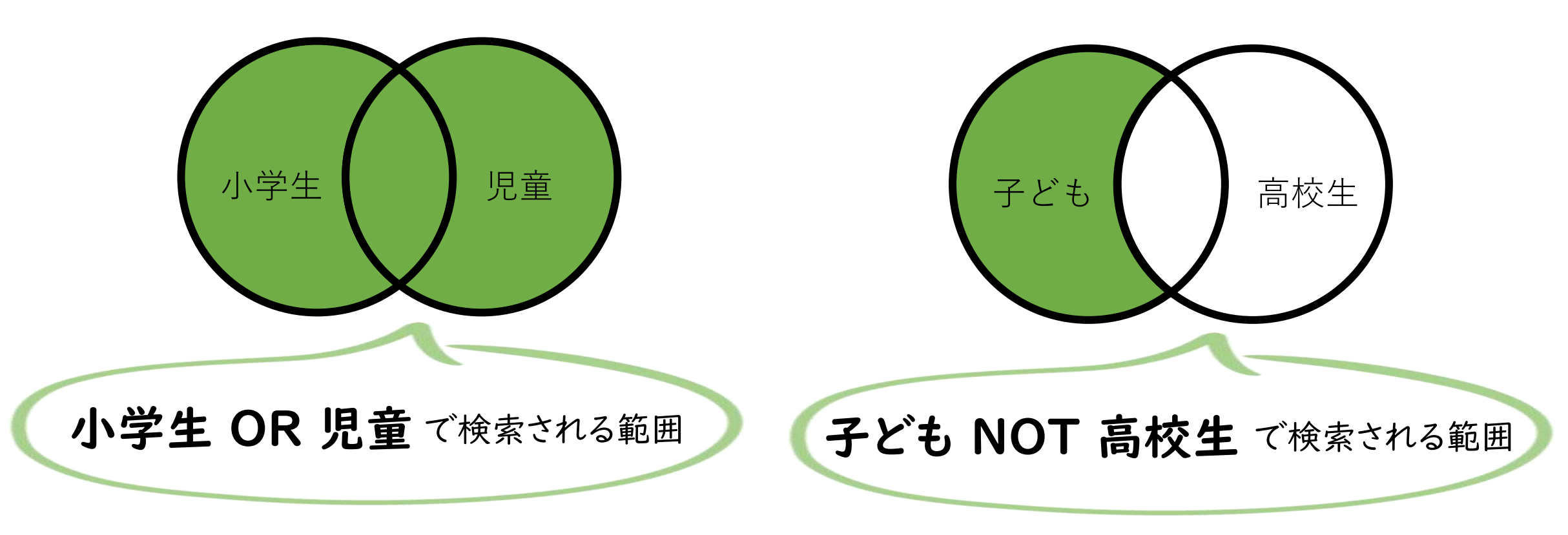

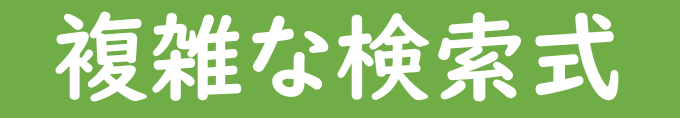

## 複数の検索式を組み合わせる場合は、丸括弧()で論理演算子の優先度を指定

例)小学生(または児童)の図書館(もしくは図書室)利用に関する論文(ただし、授業に関するものは除く)

## (小学生 OR 児童)(図書館 OR 図書室)NOT 授業

× 下記だと、AND検索が優先され、「小学生」または「児童かつ図書館」または「図書室」となり、検索結果が膨大に

小学生 OR 児童 図書館 OR 図書室 NOT 授業

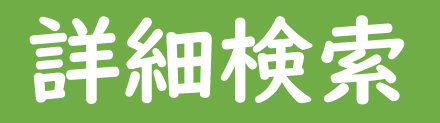

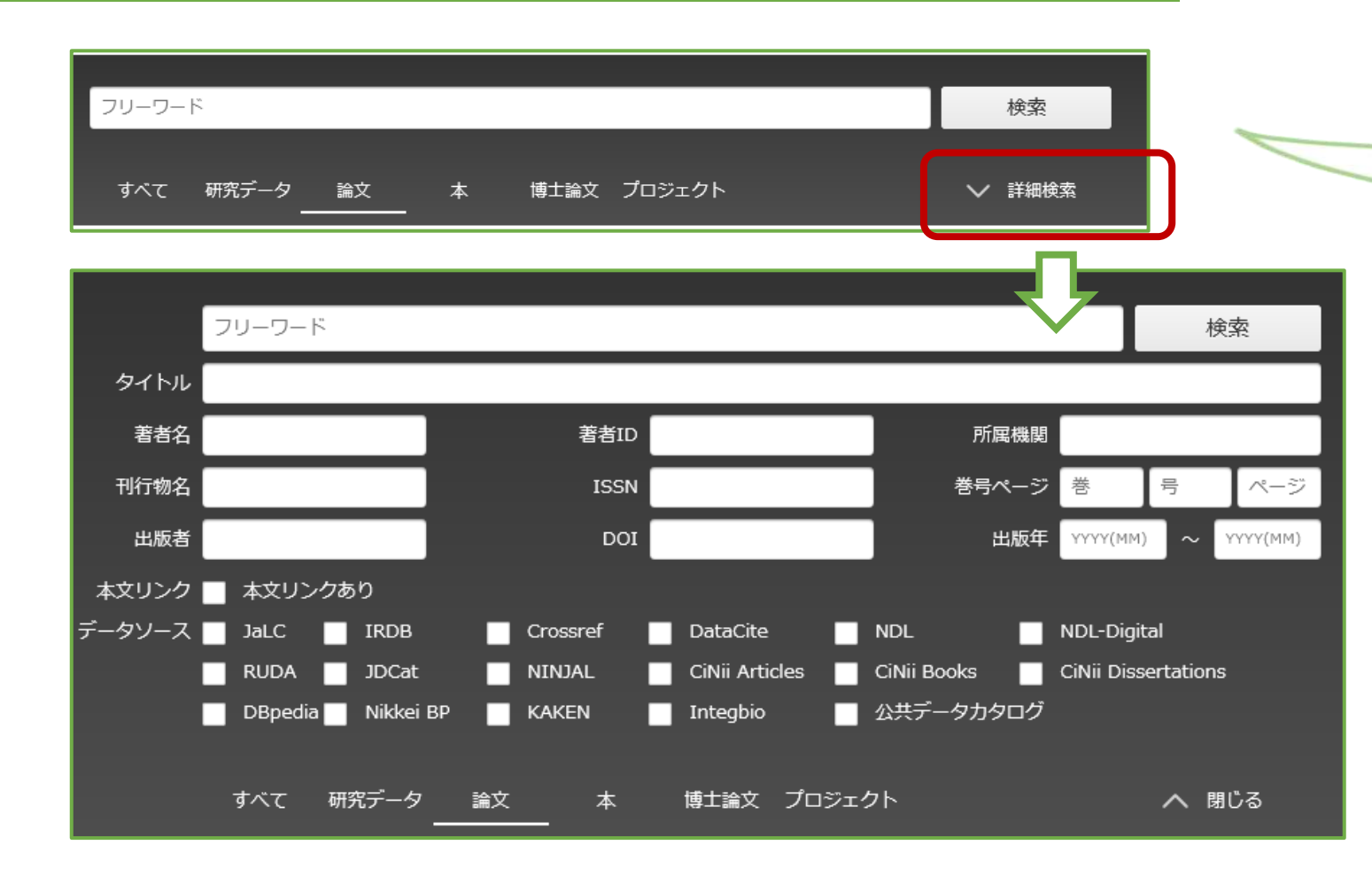

大阪教育大学附属図書館サービス係

フリーワード欄に 入力したキーワードが、 論文タイトルや抄録などの いずれかに含まれていればヒット

「詳細検索」クリックで、 刊行物名 (=雑誌タイトル)や 著者を限定した検索、 出版年を絞った検索など、 細かく指定できる

# 検索結果の絞り込み

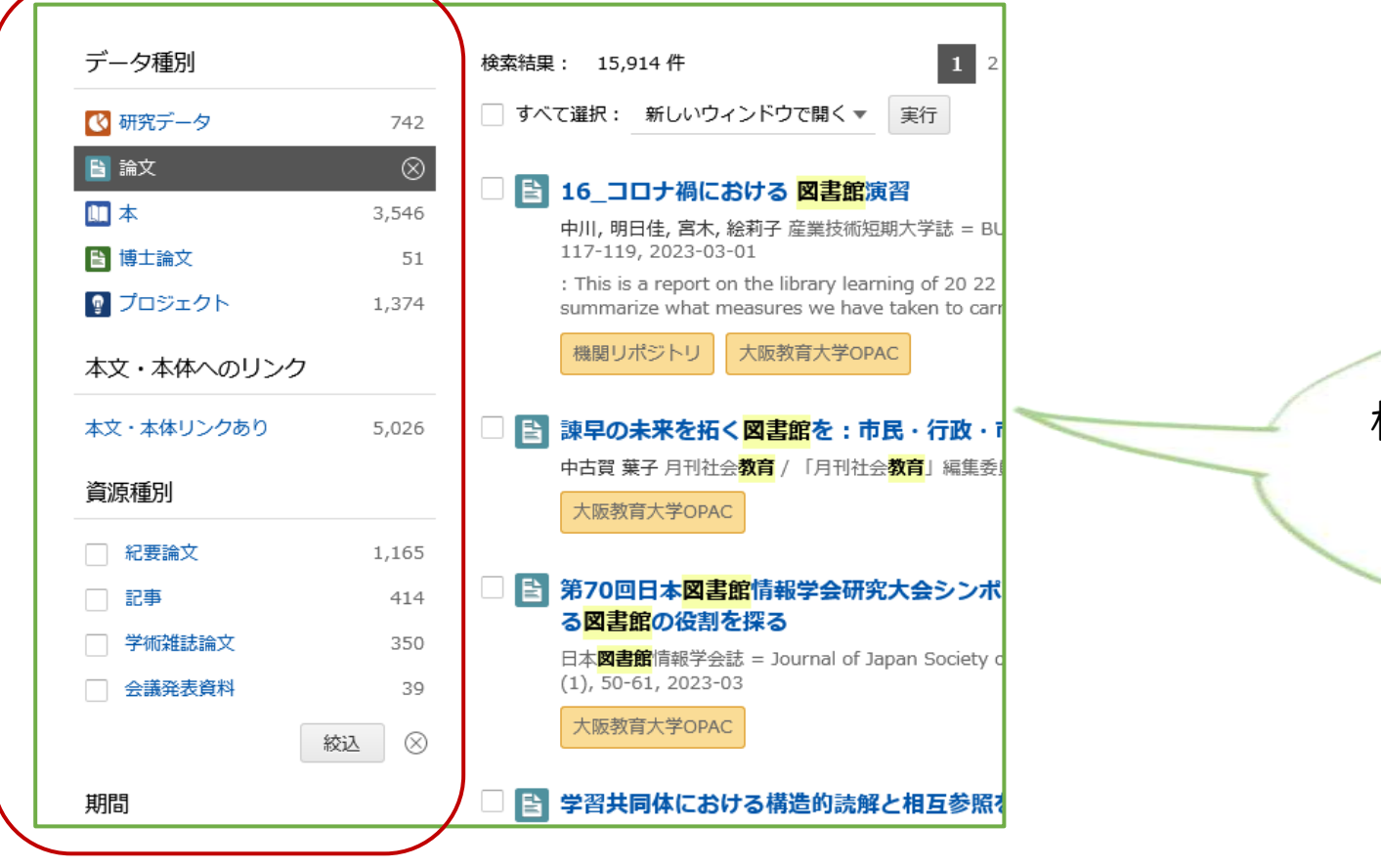

検索後に絞り込み機能を使うことで、 資料の種類や期間(出版年)、 言語などを指定できる

# 検索結果を保存する

| すべて選択:          | 新しいウィンドウで開く    | 実行 実行                                 |
|-----------------|----------------|---------------------------------------|
|                 | 新しいウィンドウで開く    |                                       |
| □ 🖹 16_⊐        | 書き出し           | 員習                                    |
| 中川,明<br>117-119 | RefWorksに書き出し  | 期大学誌 = BULLETIN OF COLL               |
| : This is       | EndNoteに書き出し   | ning of 20 22 . As the c orona        |
| summar          | Mendeleyに書き出し  | e taken to carry out librarylean      |
| 機関リ             | Refer/BibIXで表示 | AC                                    |
|                 | RISで表示         |                                       |
| ☑ [] 諌早の        | BibTeXで表示      | 民・行政・市議会の協働4                          |
| 中古賀 勇           | TSVで表示         | 会 <mark>教育</mark> 」編集委員会 編 67 (3), 31 |
| 大阪教             | 問題の指摘          |                                       |
|                 | 同一論文である        |                                       |
| ◎ 第70回 3図書      | 論文情報の修正        | R大会シンポジウム記録:A                         |
|                 | その他            | man Castate of Library and the        |

情報をメモしたい 論文をチェックして、 「新しいウィンドウで開く」 ↓ 「書き出し・表示形式を選択」 ↓ 「実行」

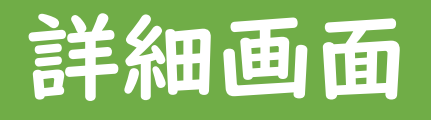

| デジタルアーカイブの教育利活用を目指して DOI                                                                                                    |                                                                                             |                                                                                               | Tweet<br>キーワード<br>デジタルアーカイブ<br>車克学校大学                                                                                                    | 一部の論文には、                                    |
|----------------------------------------------------------------------------------------------------|---------------------------------------------------------------------------------------------|-----------------------------------------------------------------------------------------------|----------------------------------------------------------------------------------------------------|---------------------------------------------|
| <ul> <li>30.11 結英<br/>東京学五大学附属密書館学術<br/>信報課</li> <li>11村 査子<br/>東京学五大学附属図書館学術<br/>信報課</li> </ul>                                                                                                    | <ul> <li>木越みち<br/>東京学芸大学別属図書館学術<br/>信報課</li> <li>福山 美咲<br/>東京学芸大学術属図書館学術<br/>信報課</li> </ul> | <ul> <li>調井力<br/>東京学芸大学術属回着館学術<br/>情報課</li> <li>二 高橋 葉奈子<br/>東京学芸大学術属回書館学術<br/>情報課</li> </ul> | 教育和活用<br>みんなで細胞<br>歴史的典語NWW事業<br>学校教材<br>学習推導要領コード<br>詳細情報                                                                                                | 論又のテーマに沿った<br>キーワードが表示され、<br>次の検索への足掛かりにできる |
| 書誌事項<br>「タイトル別名 Toward the educational utilization and apply of digital archive<br>Efforts of the Tokyo Gakugei university Library through "Minna de Honkoku" and "Teaching materials excavation<br>Project"<br>東京学芸大学附属回書館における「みんなで観刻」連携と「学校教材発展プロジェクト」の試み<br>この論文をさがす<br>大阪教育大学OPAC |                                                                                             |                                                                                               | CRID:<br>1390293257457321984<br>DOI:<br>10.20722/jcul.2136<br>ISSN:<br>2186103X<br>03860507<br>末文言語コード:<br>ja<br>データソース種別:<br>JaLC<br>抄録ライセンスフラグ:<br>使用不可 | 一部の論文では、                                    |
| 抄録<br>東京学芸大学附属回書館は、長年蓋積したデジタルアーカイブを活かすため、歴史的典種NW事業参加によるコンテンツ拡充。デジタ<br>ルアーカイブシステム導入に伴うメタデータ整備やIIIFフォーマット対応、データオーブン化を行った。これら基盤的整備と並行し<br>て、教員裏成系大学附属回書館として初等中等教育現場での利活用を目指し、他システムとの連携による顧刻、学校教材としてのデ<br>ジタルアーカイブ提案に向けた試み「学校教材発掘プロジェクト」を実施した。一連の取組みと今後の課題と展望について報告す<br>る。                |                                                                                             |                                                                                               | 書き出し<br>RefWorksに書き出し<br>EndNoteに書き出し<br>Mendeleyに書き出し<br>Refer/BibDXで表示<br>RISで表示<br>BibTeXで表示<br>TSS/7表示                                                | 抄球(論文の内容<br>を要約したもの)<br>を確認できる              |

大阪教育大学附属図書館サービス係

## 検索結果の論文タイトル(青文字) をクリックで詳細画面が表示される